# **Submit Event in Thumb Cares**

## **# Homepage : Thumb Cares**

#### 1. Click on Events

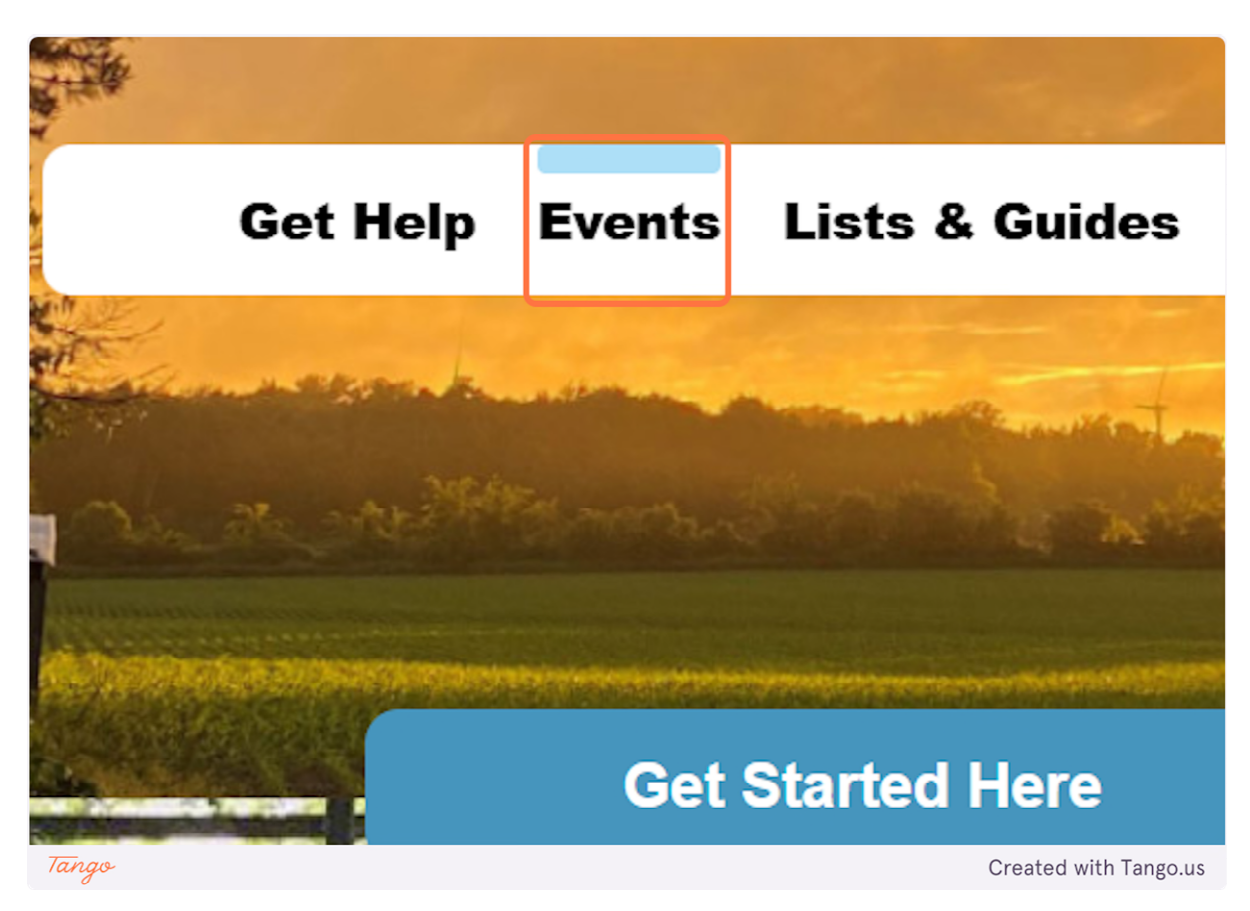

2. Click on Submit An Event

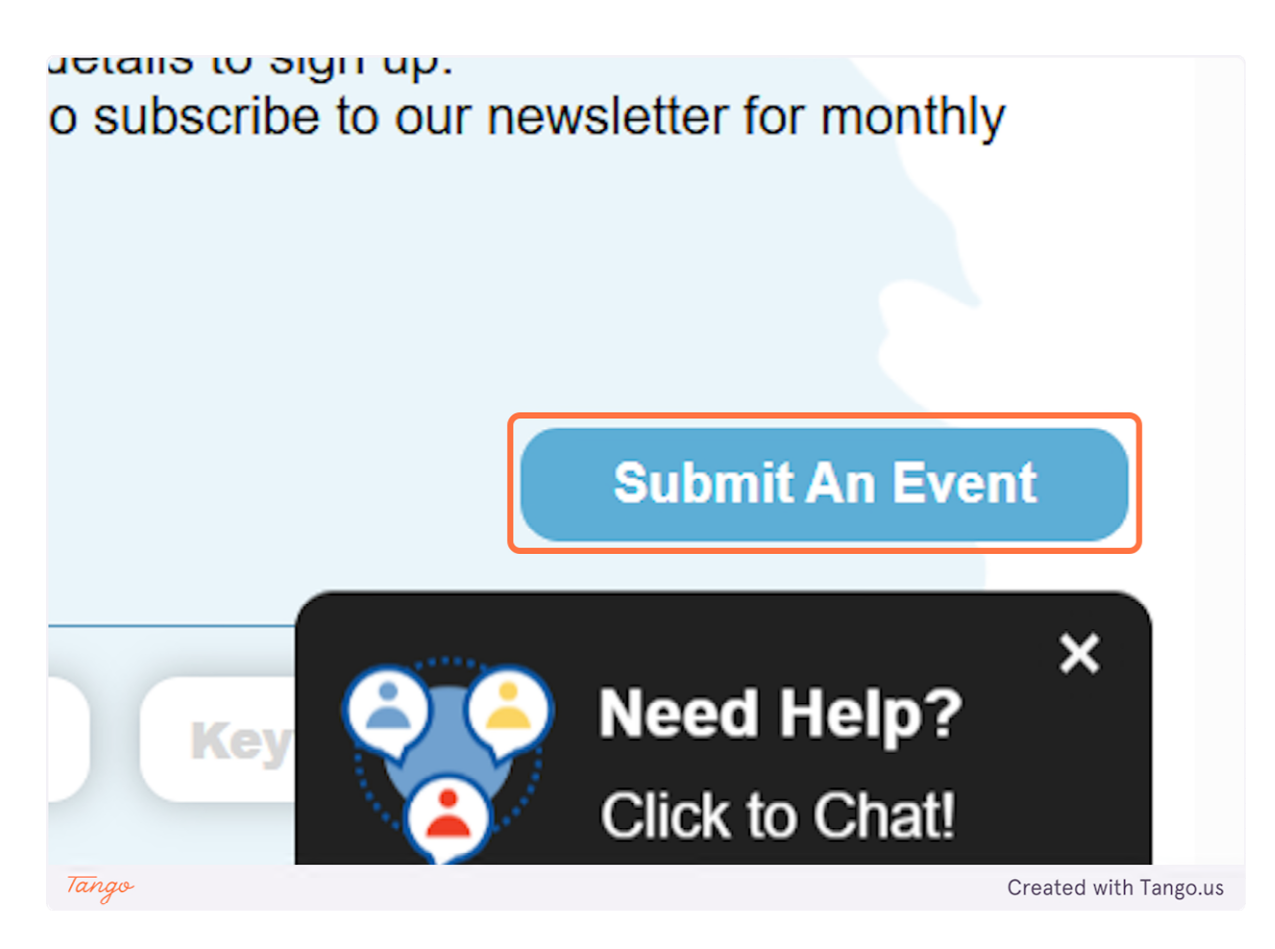

#### 3. Complete you contact information.

Your name, email and phone number are only for contacting you in case there are questions with your submission. Information will not be shown on the website.

| <ul> <li>Community Fairs: At our community Fairs: At our community Fairs: At our community Fairs: At our community awareness days.</li> </ul> | nunity fairs, you can meet local organiz<br>te important occasions and milestones | ations, discover resources, and enjoy fun activities for all ages.<br>with us. We share events that unite the community, from holiday gatherings to |
|----------------------------------------------------------------------------------------------------|-----------------------------------------------------------------------------------|----------------------------------------------------------------------------------------------------|
| Get Involved                                                                                                    |                                                                                   |                                                                                                    |
| Do you have an event you would like<br>Please contact us with the event deta                                                                  | to see featured on our calendar? We wails, and our team will review and add it    | relcome submissions from community members and partner organizations.<br>to the calendar if it aligns with our mission.                             |
| Thank you for being an active part of                                                                                                    | our community.                                                                    |                                                                                                    |
| We look forward to seeing you at eve                                                                                                    | ints!                                                                             |                                                                                                    |
| <b>Contact Information</b>                                                                                                    |                                                                                   |                                                                                                    |
| Name*                                                                                                    |                                                                                   |                                                                                                    |
| Melissa                                                                                                    |                                                                                   |                                                                                                    |
| Email*                                                                                                    |                                                                                   |                                                                                                    |
|                                                                                                    |                                                                                   |                                                                                                    |
| Phone*                                                                                                    |                                                                                   |                                                                                                    |
|                                                                                                    |                                                                                   |                                                                                                    |
| Event Information                                                                                                    |                                                                                   |                                                                                                    |
| Event Title*                                                                                                    |                                                                                   | Need Help?                                                                                                    |
|                                                                                                    |                                                                                   | Click to Chat!                                                                                                    |
| Event Start Date*                                                                                                    | Event Start Time*                                                                 |                                                                                                    |
| Tango                                                                                                    |                                                                                   | Created with Tango.us                                                                                                    |

### 4. Complete your event information

Enter the title of your event. Chose your start and end date from the drop down menu as well as the start and end times.

| Email*                      |                             |                       |
|-----------------------------|-----------------------------|-----------------------|
| deming@thumbhealth.org      |                             |                       |
| Phone*                      |                             |                       |
| 9895531304                  |                             |                       |
| Event Information           |                             |                       |
| Event Title*                |                             |                       |
| Baby Shower                 |                             |                       |
| Event Start Date*           | Event Start Time*           |                       |
| <b></b>                     |                             |                       |
| Event End Date              | Event End Time              |                       |
|                             |                             |                       |
| Event Recurrance            |                             |                       |
| None v                      |                             |                       |
| Categories*                 |                             |                       |
| Basic Needs (Food, Housing, | Utilities, Household Goods) |                       |
| Physical and Mental Health  |                             |                       |
| □ Veterans                  |                             | A Need Help?          |
| □ Seniors                   |                             | Click to Chat         |
| Children and Families       |                             |                       |
| □ Education/Jobs            |                             |                       |
| □ Substance Use Recovery    |                             |                       |
| Tango                       |                             | Created with Tango.us |

#### 5. Select Monthly from Event Recurrence

You can chose a reoccurring event from the drop down if your event is repeating daily, weekly, bi weekly, monthly or yearly or custom. Custom allows you to set up specifics to your event. Such as a reoccurring event every three weeks would not be a selection, but your could set it up like that under custom.

| Event Start Date*                                                                                |                 | Eve      | nt S            | itai | rt Ti | ime*    |              |        |
|--------------------------------------------------------------------------------------------------|-----------------|----------|-----------------|------|-------|---------|--------------|--------|
| May 17, 2025                                                                                     |                 | 5        | $\mathbf{\vee}$ | ):(  | 00    | ~       | РМ           | ~      |
| Event End Date*                                                                                  |                 | Eve      | nt E            | nd   | Tin   | ne*     |              |        |
|                                                                                                  | <b>1</b>        | -        | V               | ):(  |       | ~       | -            | $\sim$ |
| Event Recurrance<br>Monthly V<br>Categories*                                                     |                 |          |                 |      |       |         |              |        |
| <ul> <li>Basic Needs (Food, Housi</li> <li>Physical and Mental Heal</li> <li>Veterans</li> </ul> | ng, Utili<br>th | ities, I | Hous            | eho  | old G | ioods   | )            |        |
| Seniors Children and Families                                                                    |                 |          |                 |      |       |         |              |        |
| Tango                                                                                            |                 |          |                 |      |       | Created | with Tango.ı | us     |

6. Select Custom for event recurrence to select the number of days between your events before it occurs again

| Event Recurrance | Days Between Recurrences* |
|------------------|---------------------------|
| Custom V         |                           |
| Cotogorioo*      |                           |
| ngo              | Created with Tango        |

7. Check what category your event falls under, or multiple.

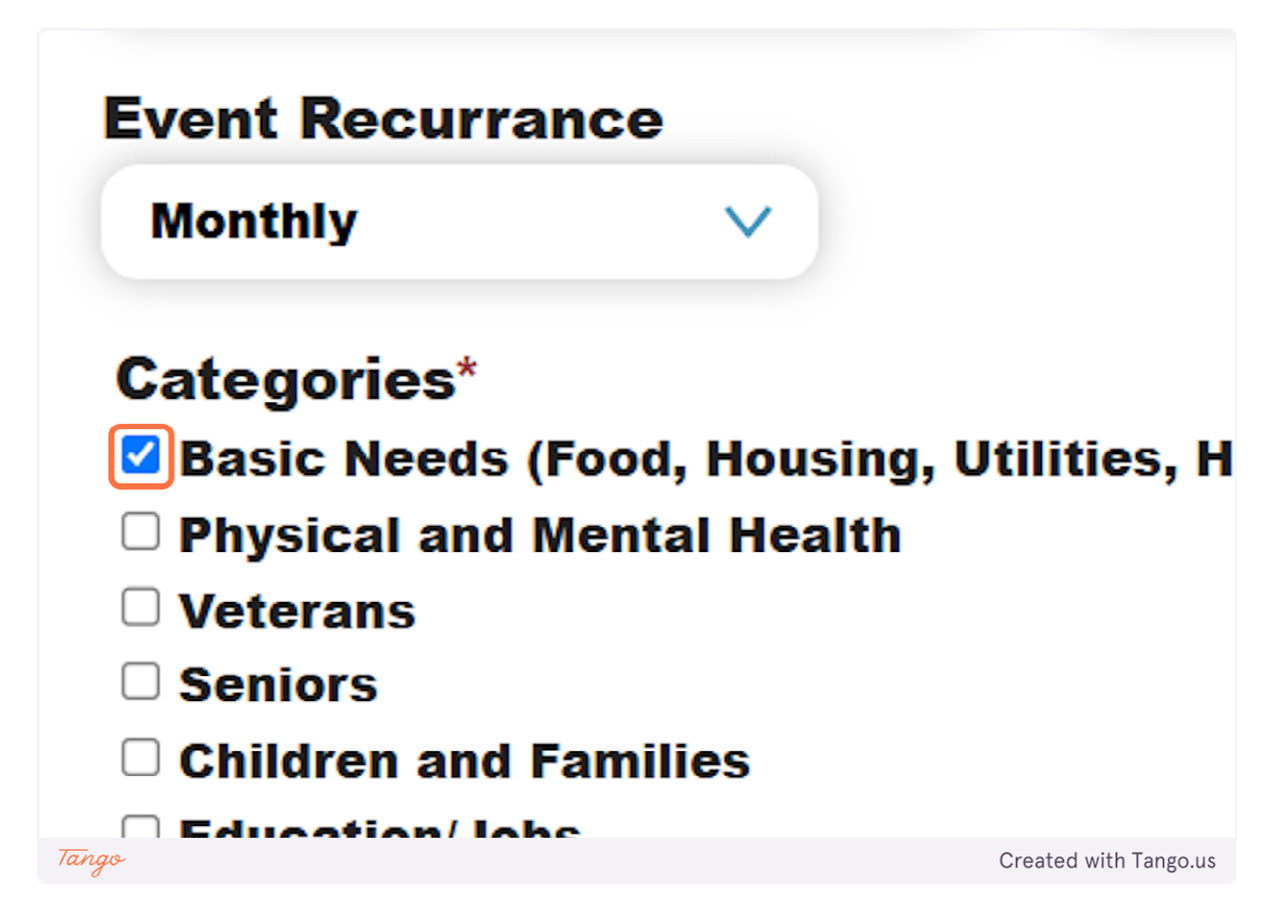

8. Enter the event address, city and zip

| <ul> <li>Lapeer</li> <li>Sanilac</li> <li>Tuscola</li> </ul> |                    |                       |
|--------------------------------------------------------------|--------------------|-----------------------|
| Event Address                                                |                    |                       |
| 5151 Port Austin Road                                        |                    |                       |
| Event City<br>Port Austin<br>Event Link / URL                | Event Zip<br>48467 |                       |
| https://www.example.com/                                     |                    |                       |
| Event Information*                                           |                    |                       |
|                                                              |                    |                       |
| Tango                                                        |                    | Created with Tango.us |

9. Select the county your event is relevant to

| Event Recurrance         |                                      |                       |
|--------------------------|--------------------------------------|-----------------------|
| Monthly                  | v                                    |                       |
| Categories*              |                                      |                       |
| Basic Needs (Food,       | Housing, Utilities, Household Goods) |                       |
| Physical and Menta       | l Health                             |                       |
| Veterans                 |                                      |                       |
| Seniors                  |                                      |                       |
| Children and Familie     | es                                   |                       |
| Education/Jobs           |                                      |                       |
| Substance Use Rec        | overy                                |                       |
| Other                    |                                      |                       |
| <b>Relevant Counties</b> | k                                    |                       |
| 🗆 Huron                  |                                      |                       |
| Lapeer                   |                                      |                       |
| Sanilac                  |                                      |                       |
| Tuscola                  |                                      |                       |
| Event Address            |                                      |                       |
| 5151 Port Austin Road    | d                                    |                       |
| Event City               | Event Zip                            |                       |
| Port Austin              | 48467                                |                       |
| Event Link / URL         |                                      | ×                     |
| https://www.example.     | .com/                                | Need Help?            |
| Event Information*       |                                      | Click to Chat!        |
|                          |                                      | X                     |
| Tango                    |                                      | Created with Tango.us |

10. If your event has a link you can copy and paste it into the event link box

| Relevant Counties                      |                              |                                   |
|----------------------------------------|------------------------------|-----------------------------------|
| Huron                                  |                              |                                   |
| Lapeer                                 |                              |                                   |
| U Sanilac                              |                              |                                   |
|                                        |                              |                                   |
| Event Address                          |                              |                                   |
| 5151 Port Austin Roa                   | d                            |                                   |
| Event City                             | Event Zip                    |                                   |
| Port Austin                            | 48467                        |                                   |
| Event Link / URL                       |                              |                                   |
| https://www.thumbca                    | res.org/submit-an-event.html |                                   |
| Flyer Image<br>Choose File No file cho | sen<br>Submit                |                                   |
|                                        | I am looking for help with:  | X<br>Need Help?<br>Click to Chat! |
| Thum                                   | Select a category            | Find Help                         |
| Tango                                  |                              | Created with Tango.us             |

**11.** Event information you can type in any other relevant information related to your event

| Tuscola                                  |                             |                                   |
|------------------------------------------|-----------------------------|-----------------------------------|
| Event Address                            |                             |                                   |
| Event Address                            |                             |                                   |
| 5151 Port Austin Road                    |                             |                                   |
| Event City                               | Event Zip                   |                                   |
| Port Austin                              | 48467                       |                                   |
| (                                        |                             |                                   |
| Event Link / URL                         |                             |                                   |
| https://www.thumbcares                   | s.org/submit-an-event.html  |                                   |
| Flyer Image<br>Choose File No file chose | n                           |                                   |
|                                          |                             | Submit                            |
| 1                                        | I am looking for belo with: | X<br>Need Help?<br>Click to Chat! |
| Thum                                     | Select a category           | ✓ Find Help                       |
| Tango                                    |                             | Created with Tango.us             |

12. To upload a flyer select choose file and select the file you would like to upload

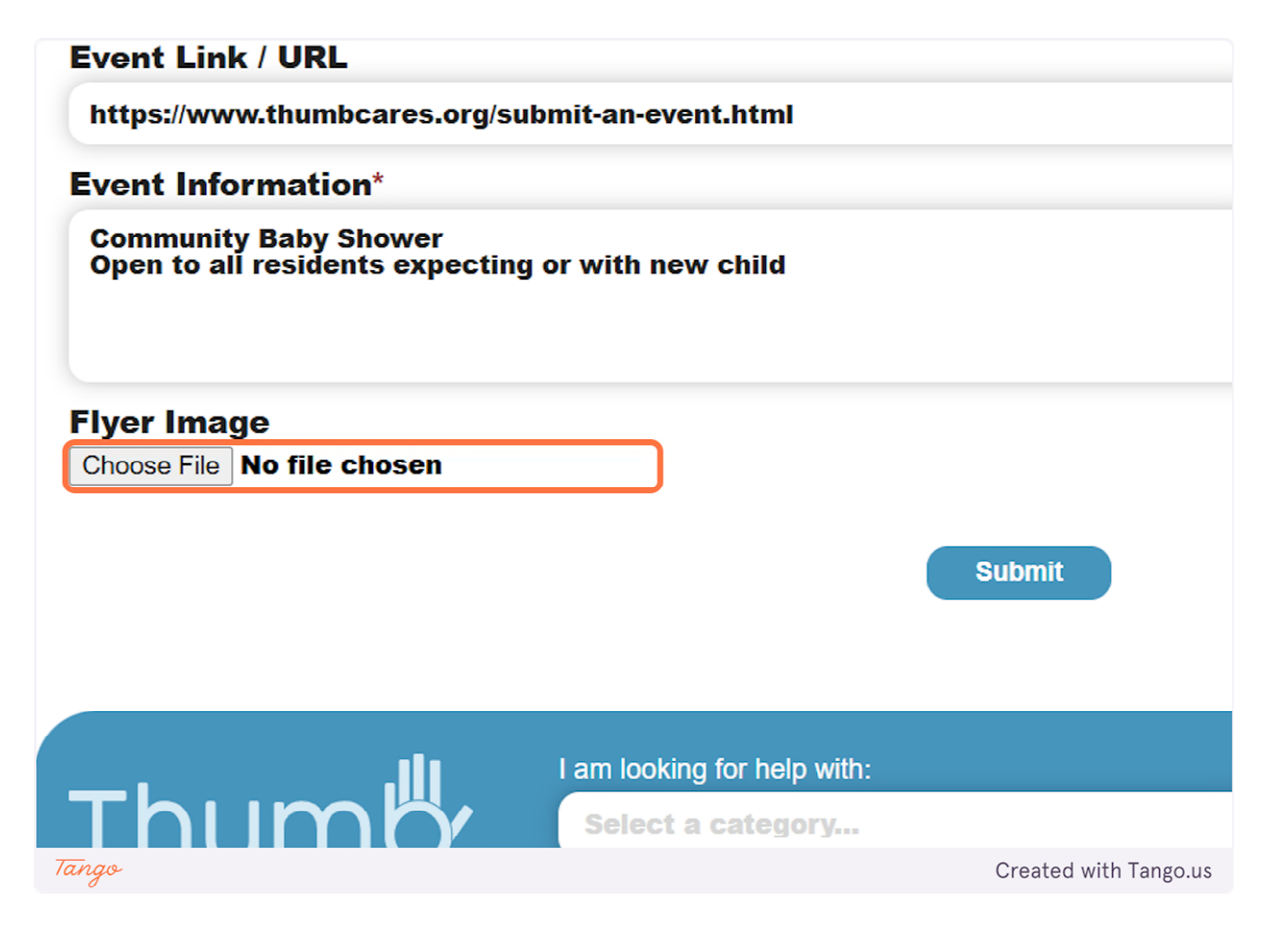

13. Click on Submit and your event will be added to the calendar soon! Thank you

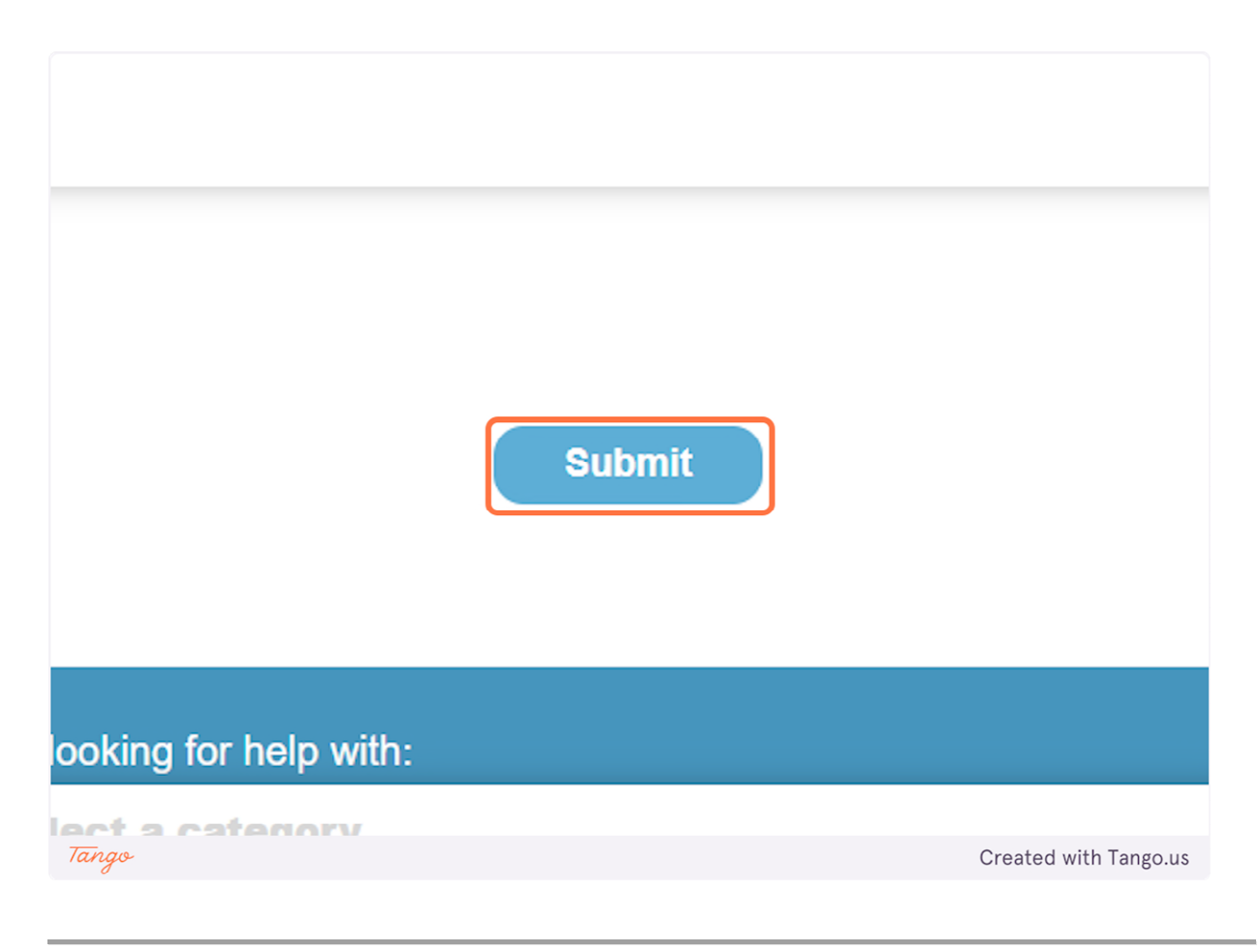

Created with Tango.ai